# Welcome Training Guide utilisateur

### Introduction

- Objectif du guide : expliquer l'utilisation de l'application pour chaque type d'utilisateur
- Public concerné : administrateurs, enseignants, étudiants
- Prérequis : accès à un navigateur web, identifiants fournis par l'établissement

# 1. Connexion à l'application

- Pour accéder à la plateforme, rendez-vous sur https://welcometraining.elianeperol.com
- Saisissez votre adresse email professionnelle et votre mot de passe (fourni par l'établissement)

| WELCOME<br>TRAINING     |
|-------------------------|
| Connexion               |
| Identifiant :           |
| exemple@campus-espl.org |
| Mot de passe :          |
|                         |
| Connexion               |

# 2. Interfaces

#### 2.1 Administrateur

admin admin - Administrateur Tableau de bord Étudiants Plannings • Enseignants Classes Matières Tableau de bord Nouvelle Nouvel utilisateur classe Nouvelle Nouveau matière cours

Barre de navigation permettant la gestion complète de l'application.

#### 2.2 Enseignant

Barre de navigation permettant de gérer les présences de la classe en cours (depuis l'Accueil), de consulter son emploi du temps ainsi que les classes à qui l'on enseigne.

| Fiona F - Enseignant | Accueil Emploi du temps Classes 🕞 |
|----------------------|-----------------------------------|
|                      |                                   |

### 2.3 Élève

Barre de navigation permettant de voir sa classe, de confirmer sa présence en cours (depuis l'Accueil) et de consulter son emploi du temps ainsi que ses absences.

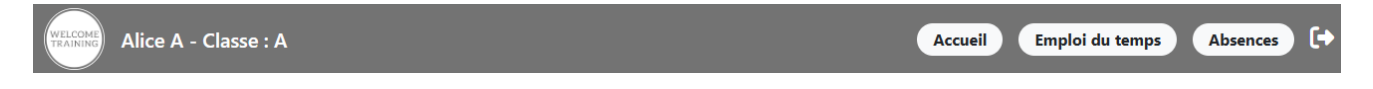

## 3. Fonctionnalités par rôle

#### 3.1 Administrateur

#### Gérer les utilisateurs

L'administrateur peut :

- Créer des utilisateurs en cliquant sur « créer un utilisateur » depuis le tableau de bord, puis en remplissant le formulaire
- Les modifier depuis la liste en saisissant les modifications puis en cliquant sur « modifier »
- Les supprimer depuis la liste en cliquant sur « supprimer »
- Consulter la liste des utilisateurs, séparés par enseignants et élève, en cliquant sur « liste des enseignants » ou « liste des élèves » depuis la barre de navigation
- Consulter la liste des absences des élèves en cliquant sur « consulter »

| Prénom :                          |   |
|-----------------------------------|---|
| Entrez le prénom                  |   |
| Nom :                             |   |
| Entrez le nom                     |   |
| Email :                           |   |
| exemple@campus-espl.org           |   |
| Mot de passe provisoire :         |   |
| Entrez un mot de passe provisoire |   |
| Rôle :                            |   |
|                                   | ~ |
| Classe :                          |   |
|                                   | ~ |

| Liste des enseignants |     |           |                          |  |  |  |
|-----------------------|-----|-----------|--------------------------|--|--|--|
| Prénom                | Nom | Email     | Actions                  |  |  |  |
| Béatrice              | В   | b@test.fr | Modifier     Supprimer   |  |  |  |
| Fiona                 | F   | f@test.fr | 🖺 Modifier 📔 🗑 Supprimer |  |  |  |
| Gaëlle                | G   | g@test.fr | 🖺 Modifier 📔 🗑 Supprimer |  |  |  |
| Hermeline             | Н   | h@test.fr | 🖸 Modifier 📔 👕 Supprimer |  |  |  |

|                             |           |        | Li | ste des étudiants |        |             |                          |
|-----------------------------|-----------|--------|----|-------------------|--------|-------------|--------------------------|
|                             | Prénom    | Nom    |    | Email             | Classe | Absences    | Actions                  |
|                             | Alice     | Α      |    | a@test.fr         | A ~    | Consulter   | 🔁 Modifier 📔 Supprimer   |
|                             | Charlotte | С      |    | c@test.fr         | B ~    | 🗟 Consulter | 🔁 Modifier  📋 Supprimer  |
|                             | Daphné    | D      |    | d@test.fr         | A ~    | 🗟 Consulter | 🔁 Modifier  📋 Supprimer  |
| Absences de Eléonor E       |           | ×      |    | e@test.fr         | ВУ     | Consulter   | 🗈 Modifier  🥫 Supprimer  |
| Aucune absence enregistrée. |           |        |    | j@test.fr         | в ~    | Consulter   | 🕄 Modifier 🛛 👕 Supprimer |
|                             |           | Fermer |    | k@test.fr         | A ~    | Consulter   | 🗈 Modifier 🥛 Supprimer   |

#### Gérer les classes et les matières

L'administrateur peut :

- Créer des classes et des matières en cliquant sur « créer une classe » ou « créer une matière » depuis le tableau de bord, puis en remplissant le formulaire
- Les modifier depuis la liste en saisissant les modifications puis en cliquant sur « modifier »
- Les supprimer depuis la liste en cliquant sur « supprimer »
- Consulter la liste des classes et des matières en cliquant sur « liste des classes » ou « liste des matières » depuis la barre de navigation
- Consulter la liste des élèves d'une classe en cliquant que « Voir la liste »

| Créer u<br>Entrez le nom de la classe<br>Crée | une classe<br>r la classe |                                                             | Créer une mati<br>Entrez le nom de la matière<br>Créer la matière | ière               |
|-----------------------------------------------|---------------------------|-------------------------------------------------------------|-------------------------------------------------------------------|--------------------|
| Lis                                           | ste des classes           |                                                             | Liste des                                                         | matières           |
| Nom de la classe                              | Étudiants                 | Actions                                                     | Matière                                                           | Actions            |
| A                                             | Voir la liste             | Modifier Supprimer                                          | Mathématiques                                                     | Modifier Supprimer |
| В                                             | Voir la liste             | 🗈 Modifier 📔 🗑 Supprimer                                    | Français                                                          | Modifier Supprimer |
| C                                             | Voir la liste             | 🔁 Modifier 📔 🗑 Supprimer                                    | Anglais                                                           | 🖸 Modifier         |
| D                                             | Voir la liste             | 🔁 Modifier 📔 Supprimer                                      | Géographie                                                        | 🔁 Modifier         |
|                                               |                           | Étudiants de la classe : ,<br>Alice A<br>Daphné D<br>Kate K | A ×<br>Fermer                                                     |                    |

#### Gérer les emplois du temps

L'administrateur peut :

- Créer des cours en cliquant sur « créer un cours » depuis le tableau de bord, puis en remplissant le formulaire
- Les modifier depuis la liste en saisissant les modifications puis en cliquant sur « modifier »
- Les supprimer depuis la liste en cliquant sur « supprimer »
- Consulter la liste des plannings en cliquant sur « Planning » depuis la barre de navigation

| Matière :     |   |
|---------------|---|
| Mathématiques | ~ |
| Date :        |   |
| 01/04/2025    |   |
| Horaire :     |   |
| 15:00         | S |
| Durée :       |   |
| 2h            | ~ |
| Enseignant :  |   |
| Fiona F       | ~ |
| Classe :      |   |
| D             | ~ |

|            | Liste des plannings |          |       |         |        |       |   |               |   |             |   |            |                                                                                                    |
|------------|---------------------|----------|-------|---------|--------|-------|---|---------------|---|-------------|---|------------|----------------------------------------------------------------------------------------------------|
| Date       |                     | Heure de | début | Heure o | le fin | Class | e | Matière       |   | Enseignant  | Ŀ | Ac         | tions                                                                                                    |
| 04/04/2025 |                     | 08:00    | ©     | 10:00   | 0      | A     | ~ | Mathématiques | ~ | Fiona F     | ~ | 🗈 Modifier | TSupprimer                                                                                                    |
| 04/04/2025 |                     | 10:00    | Q     | 12:00   | O      | В     | ~ | Mathématiques | ~ | Fiona F     | ~ | 🖬 Modifier | 🖥 Supprimer                                                                                                    |
| 04/04/2025 |                     | 10:00    | Q     | 12:00   | 0      | A     | ~ | Français      | ~ | Béatrice B  | ~ | 🖬 Modifier | 🗑 Supprimer                                                                                                    |
| 04/04/2025 |                     | 13:00    | Q     | 15:00   | Q      | C ·   | ~ | Mathématiques | ~ | Fiona F     | ~ | 🖸 Modifier | 🖥 Supprimer                                                                                                    |
| 04/04/2025 |                     | 13:00    | 0     | 15:00   | 0      | A     | ~ | Anglais       | ~ | Gaëlle G    | ~ | 🕄 Modifier | 🖥 Supprimer                                                                                                    |
| 04/04/2025 |                     | 15:00    | 0     | 17:00   | ©      | D     | ~ | Mathématiques | ~ | Fiona F     | ~ | 🔁 Modifier | The supprimer The supprimer The supprimer The supprimer supprime supprime suppris su |
| 04/04/2025 |                     | 15:00    | 0     | 17:00   | 0      | A     | ~ | Géographie    | ~ | Hermeline H | ~ | 🕄 Modifier | 🗑 Supprimer                                                                                                    |

#### 3.2 Enseignant

L'enseignant peut :

- Consulter son emploi du temps du jour depuis l'accueil
- Faire l'appel (en cochant les élèves présents) depuis l'accueil
- Consulter son emploi du temps de la semaine en cliquant sur « Emploi du temps » depuis la barre de navigation
- Consulter la liste des classes auxquelles il enseigne en cliquant sur « Classes » depuis la barre de navigation

| En            | nploi du temps : |        | Арре            |             | Annol                      |
|---------------|------------------|--------|-----------------|-------------|----------------------------|
|               | 04/04/2025       |        | Classe : A      |             | Арреі                      |
| Heure         | Matière          | Classe | Matière : Fr    | ançais      | Classe : A                 |
| 08:00 - 10:00 | Mathématiques    | А      | 04/04/2025 - 10 | :00 - 12:00 |                            |
| 10:00 - 12:00 | Français         | А      |                 |             | Matière : Français         |
| 13:00 - 15:00 | Anglais          | Α      | Alice A         |             | 04/04/2025 10:00 12:00     |
| 15:00 - 17:00 | Géographie       | А      | Daphné D        |             | 04/04/2025 - 10:00 - 12:00 |
|               | 5 -              |        | Kate K          |             | Appel terminé              |
|               |                  |        |                 |             | Appertermine               |
|               |                  |        | Valide          |             |                            |
|               |                  |        |                 |             |                            |

|                  | Emploi du Temps Hebdomadaire |                             |                            |                             |                             |  |  |  |
|------------------|------------------------------|-----------------------------|----------------------------|-----------------------------|-----------------------------|--|--|--|
|                  | Lundi<br>08/04/2025          | Mardi<br>09/04/2025         | Mercredi<br>10/04/2025     | Jeudi<br>11/04/2025         | Vendredi<br>12/04/2025      |  |  |  |
| 8h00 -<br>10h00  | Classe A -<br>Mathématiques  | Classe B -<br>Mathématiques | Class A -<br>Mathématiques | Classe C -<br>Mathématiques | Classe D -<br>Mathématiques |  |  |  |
| 10h00 -<br>12h00 | Classe A - Français          | Classe D -<br>Mathématiques | Classe A - Français        | Classe D -<br>Mathématiques | Classe A - Français         |  |  |  |
| 12h00 -<br>14h00 | Aucun cours                  | Aucun cours                 | Aucun cours                | Aucun cours                 | Aucun cours                 |  |  |  |
| 14h00 -<br>16h00 | Classe A - Anglais           | Classe B -<br>Géographie    | Classe A - Français        | Classe B -<br>Géographie    | Classe A - Français         |  |  |  |
| 16h00 -<br>18h00 | Classe A -<br>Géographie     | Classe B -<br>Géographie    | Classe A -<br>Géographie   | Classe D -<br>Mathématiques | Classe B -<br>Géographie    |  |  |  |
| 18h00 -<br>20h00 | Aucun cours                  | Aucun cours                 | Aucun cours                | Aucun cours                 | Aucun cours                 |  |  |  |

| Mes Classes      |               |  |  |  |
|------------------|---------------|--|--|--|
| Nom de la classe | Étudiants     |  |  |  |
| A                | Voir la liste |  |  |  |
| В                | Voir la liste |  |  |  |
| с                | Voir la liste |  |  |  |
| D                | Voir la liste |  |  |  |

### 3.3 Élève

L'élève peut :

- Consulter son emploi du temps du jour depuis l'accueil
- Confirmer sa présence depuis l'accueil
- Consulter son emploi du temps de la semaine en cliquant sur « Emploi du temps » depuis la barre de navigation
- Consulter la liste de ses absences en cliquant sur « Absences » depuis la barre de navigation

|               | Emploi du temps |             | Signature                  | Signature                   |
|---------------|-----------------|-------------|----------------------------|-----------------------------|
|               | 04/04/2025      |             | Enseignant : Fiona F       | Enseignant : Fiona F        |
| Heure         | Matière         | Enseignant  | Matière : Français         | Matière : Français          |
| 08:00 - 10:00 | Mathématiques   | Béatrice B  | 04/04/2025 - 10:00 - 12:00 | 04/04/2025 - 10:00 - 12:00  |
| 10:00 - 12:00 | Français        | Fiona F     |                            | Vous êtes absent à ce cours |
| 13:00 - 15:00 | Anglais         | Gaëlle G    | Signer                     |                             |
| 15:00 - 17:00 | Géographie      | Hermeline H |                            |                             |

|                  | En                            | Emploi du Temps Hebdomadaire |                             |                               |                               |  |  |
|------------------|-------------------------------|------------------------------|-----------------------------|-------------------------------|-------------------------------|--|--|
|                  | Lundi<br>08/04/2025           | Mardi<br>09/04/2025          | Mercredi<br>10/04/2025      | Jeudi<br>11/04/2025           | Vendredi<br>12/04/2025        |  |  |
| 8h00 -<br>10h00  | Mathématiques -<br>Béatrice B | Français - Fiona F           | Anglais - Gaëlle G          | Géographie -<br>Hermeline H   | Aucun cours                   |  |  |
| 10h00 -<br>12h00 | Français - Fiona F            | Anglais - Gaëlle G           | Géographie -<br>Hermeline H | Français - Fiona F            | Anglais - Gaëlle G            |  |  |
| 12h00 -<br>14h00 | Aucun cours                   | Aucun cours                  | Aucun cours                 | Aucun cours                   | Aucun cours                   |  |  |
| 14h00 -<br>16h00 | Français - Fiona F            | Géographie -<br>Hermeline H  | Anglais - Gaëlle G          | Mathématiques -<br>Béatrice B | Mathématiques -<br>Béatrice B |  |  |
| 16h00 -<br>18h00 | Mathématiques -<br>Béatrice B | Anglais - Gaëlle G           | Anglais - Gaëlle G          | Géographie -<br>Hermeline H   | Géographie -<br>Hermeline H   |  |  |
| 18h00 -<br>20h00 | Aucun cours                   | Aucun cours                  | Aucun cours                 | Aucun cours                   | Aucun cours                   |  |  |

|      | М     | es Absences           |            |
|------|-------|-----------------------|------------|
| Date | Heure | Matière               | Enseignant |
|      | A     | ucune absence trouvée |            |

### 4. Support et contact

Accessible depuis le pied-de-page en cliquant sur « Demande de support », le formulaire de contact vous permettra de nous contacter, nous vous répondrons dans les plus brefs délais.

© 2025 Eliane Perol | Mentions légales | Demande de support

|              | Demande de support |     |
|--------------|--------------------|-----|
| Votre nom    |                    |     |
| Votre email  |                    |     |
| Votre messag | je                 |     |
|              | Envoyer            | _1; |